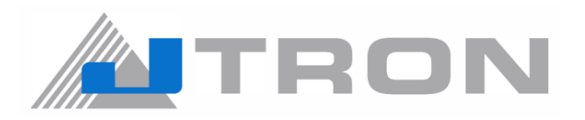

**Polo Placket Automat** 

# JTR-DDL9000B / PPA

# **INSTRUCTION MANUAL**

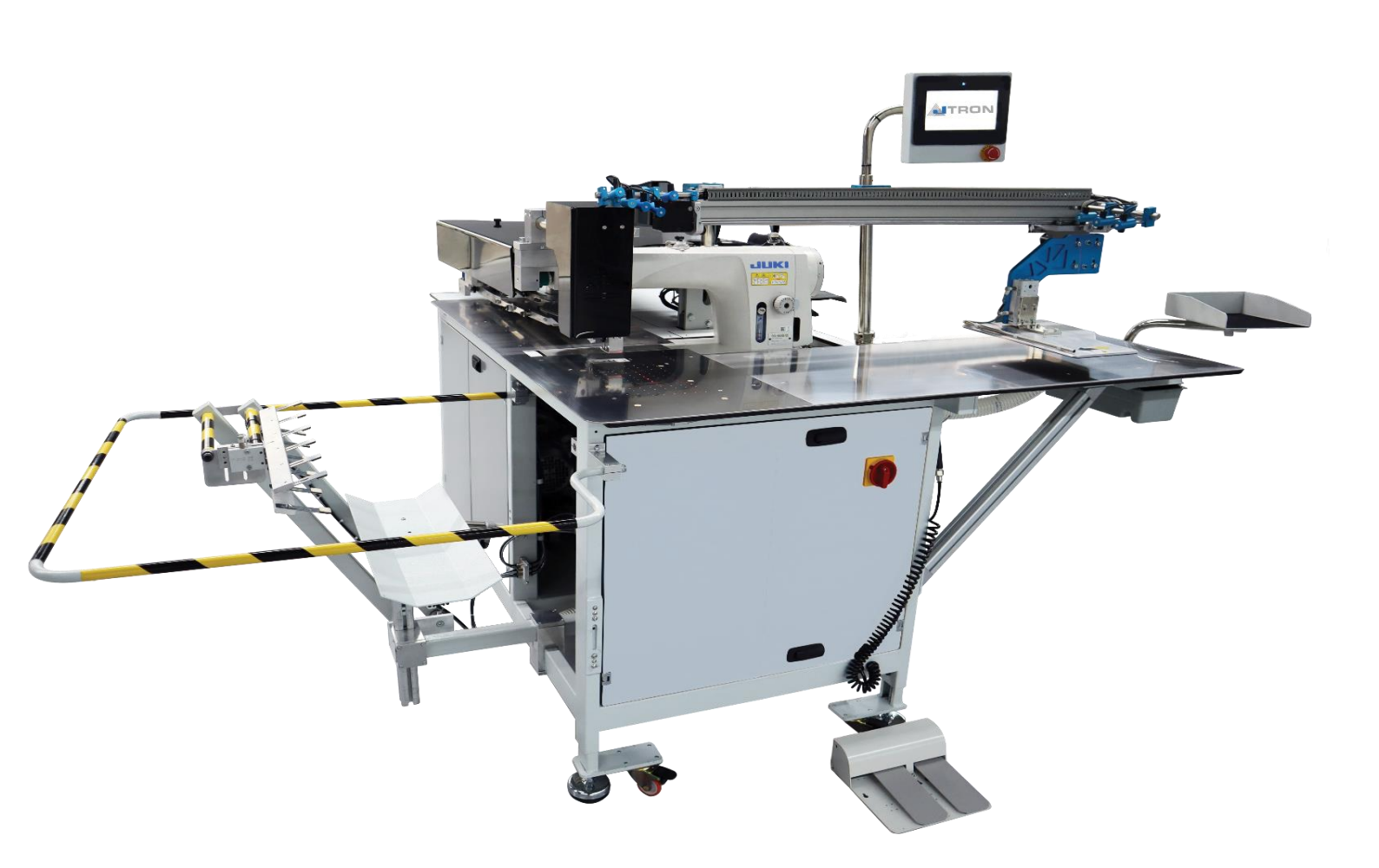

No.JTR001

DDL9000BPPA-TM

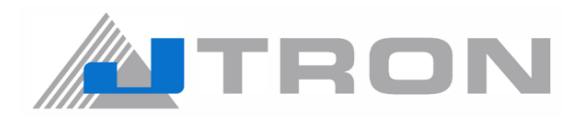

# CONTENTS

- 1) CONFIGURATION OF THE MACHINE
- 2) SPECIFICATION
- 3) INSTALLATION
- 4) PREPERATION FOR OPERATION
- 5) PANEL
- 6) ADJUSTMENT
- 7) LISTING OF ERROR CODES
- 8) MAINTENANCE
- 9) **DISPOSAL OF BATTERIES**
- 10) CAUSES AND COUNTERMEASURES
- 11) LIST OF PATTERN DATA

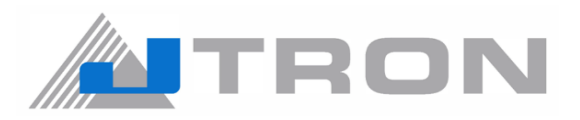

# 1) CONFIGURATION OF THE MACHINE

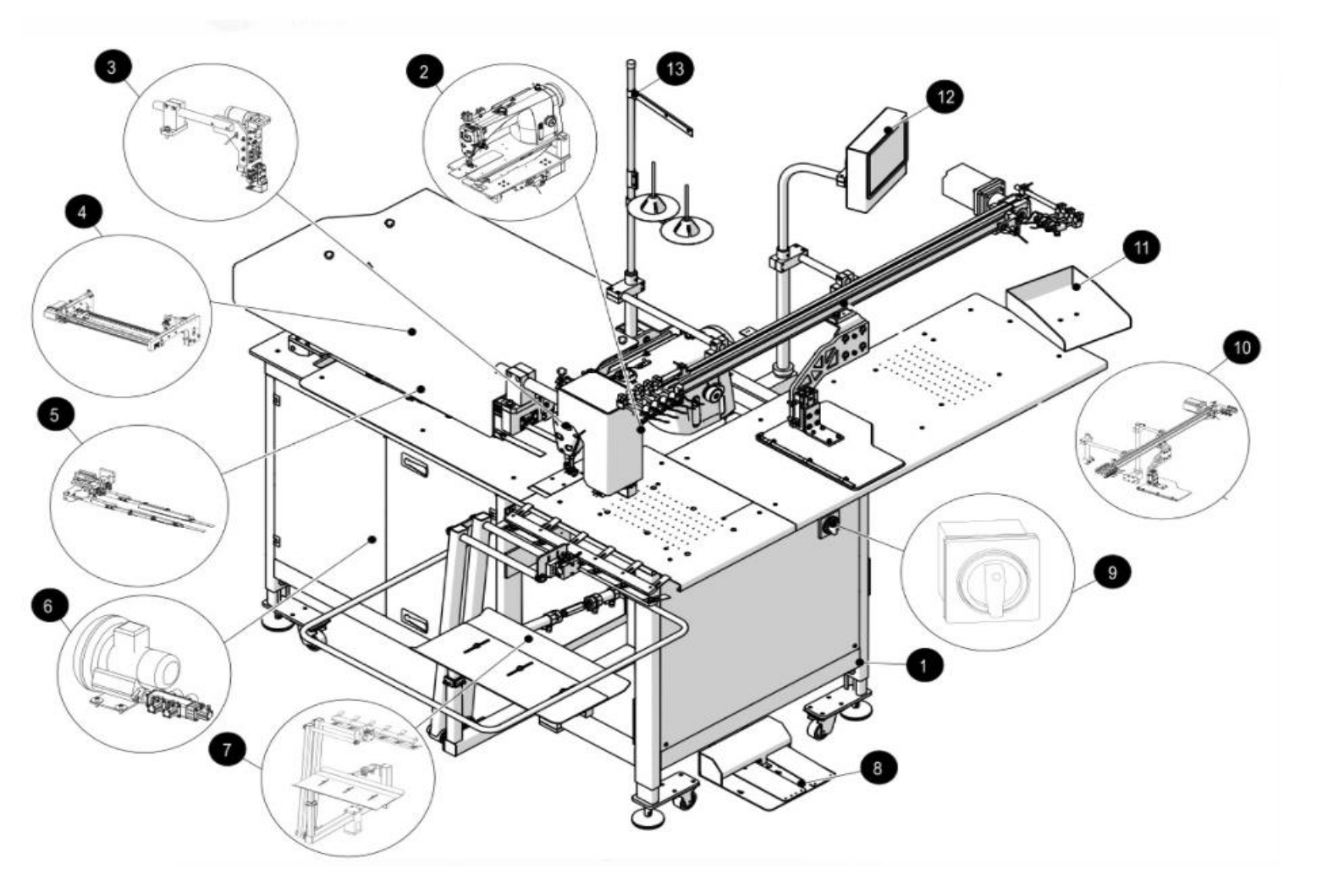

| 1 | CHASSIS GROUP           | 8  | PEDAL GROUP     |
|---|-------------------------|----|-----------------|
| 2 | MACHINE HEAD            | 9  | MAIN SWITCH     |
| 3 | KNIFE GROUP             | 9  | FABRIC CARRIER  |
| 4 | RAIL GROUP              | 9  | MATERAIL HOLDER |
| 6 | STITCH MOVEMENT CARRIER | 12 | PLC PANEL       |
| 6 | VACUUM MOTOR GROUP      | 13 | THREAD STAND    |
| 7 | STACKING GROUP          |    |                 |

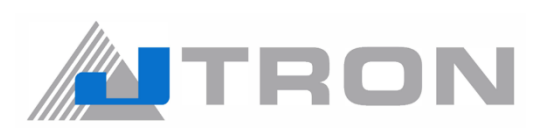

# 2) SPECIFICATION

| No. | Category                | Description                                       |
|-----|-------------------------|---------------------------------------------------|
| 1   | MACHINE HEAD            | DDL9000BSS-WB                                     |
| 2   | MODEL NAME              | JTR-DDL9000B / PPA                                |
| 3   | MAIN MOTOR              | Juki IPW550 MOTOR                                 |
| 4   | MAIN MOTOR DRIVE        | JUKI SC920                                        |
| 5   | MAXIMUM SEWING SPEED    | Max: 4000 sti/min DELIVERY SPEED : 4000 sti/min   |
| 6   | STITCH LENGTH           | Min : 2mm Max: 4.5mm delivery stitch length : 3mm |
| 7   | NEEDLE TYPE             | GB - DPX5 - #10                                   |
| 8   | GAUGE                   | Jtron original                                    |
| 9   | SEWING AREA             | 240mm - 30mm                                      |
| 10  | Polo t-shirt size       | 2mm - 55mm                                        |
| 11  | FABRIC CUTTNG SYSTEM    | PLC controlled fabric cutting system              |
| 12  | SEWING SPECIFICATIONS   | THIN TO MEDIUM THICKNESS                          |
| 13  | TARGET PROCESS          | POLO PLACKET                                      |
| 14  | AIR PRESSURE            | MIN: 0.5 MPa MAX: 0.7 MPa Standard: 0.6 Mpa       |
| 15  | AIR CONSUMPTION         | 6 L / min                                         |
| 16  | VOLTAGE CLASSSIFICATION | Single-phase 200-240V/50Hz                        |
| 17  | CAPACITY                | 3000 polo shirts / 9 hours                        |
| 18  | DAILY PIECE COUNTER     | YES                                               |
| 19  | POWER CONSUMPTION       | 1150 VA                                           |

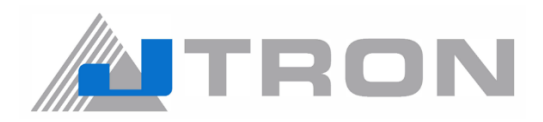

# 3) INSTALLATION

3.1) The machine is delivered as below.

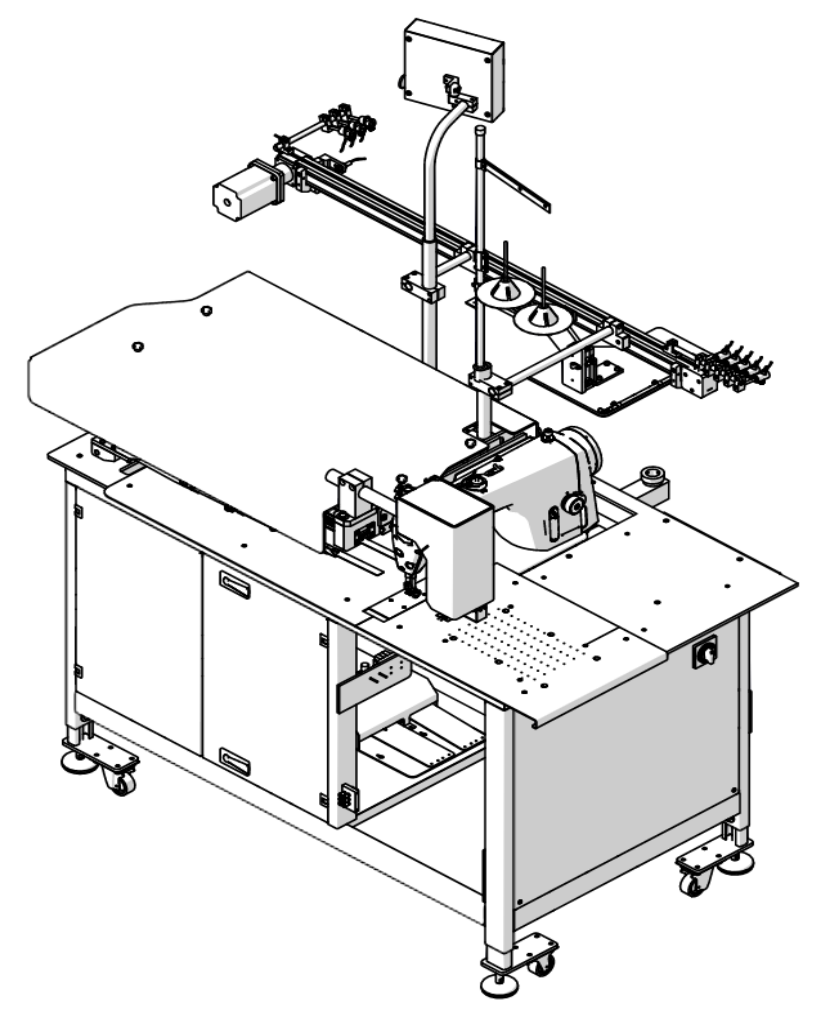

3.2) Install the table shown below.

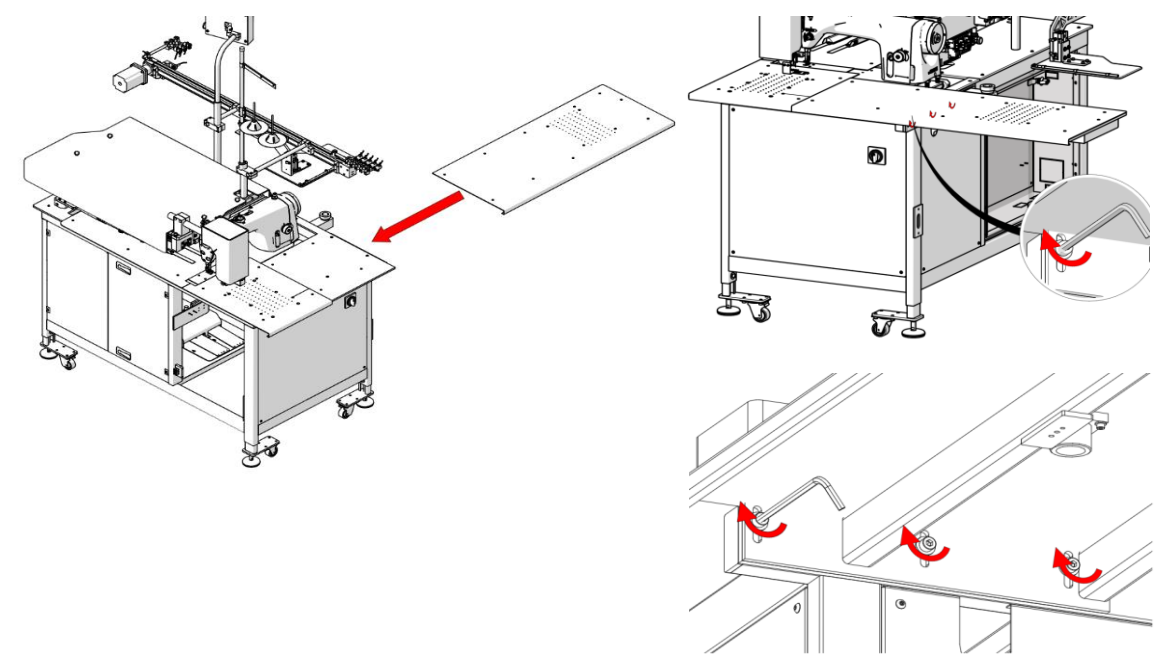

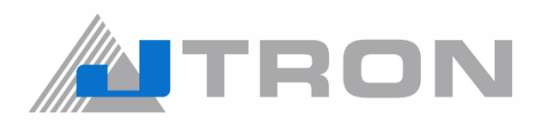

**3.3)** Open the cloth carrier arm as shown the image below.

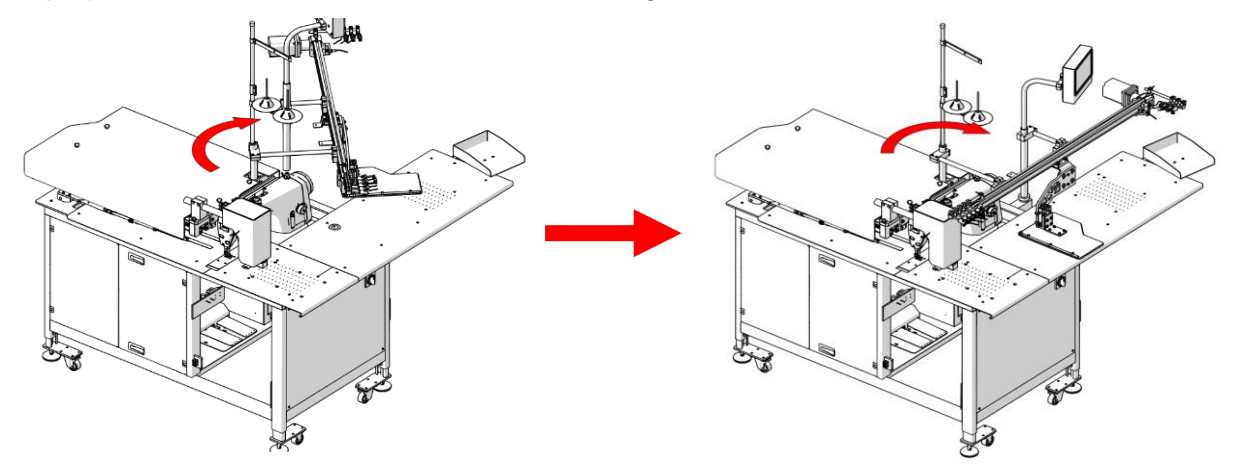

3.4) Attach the stacker to the main frame.

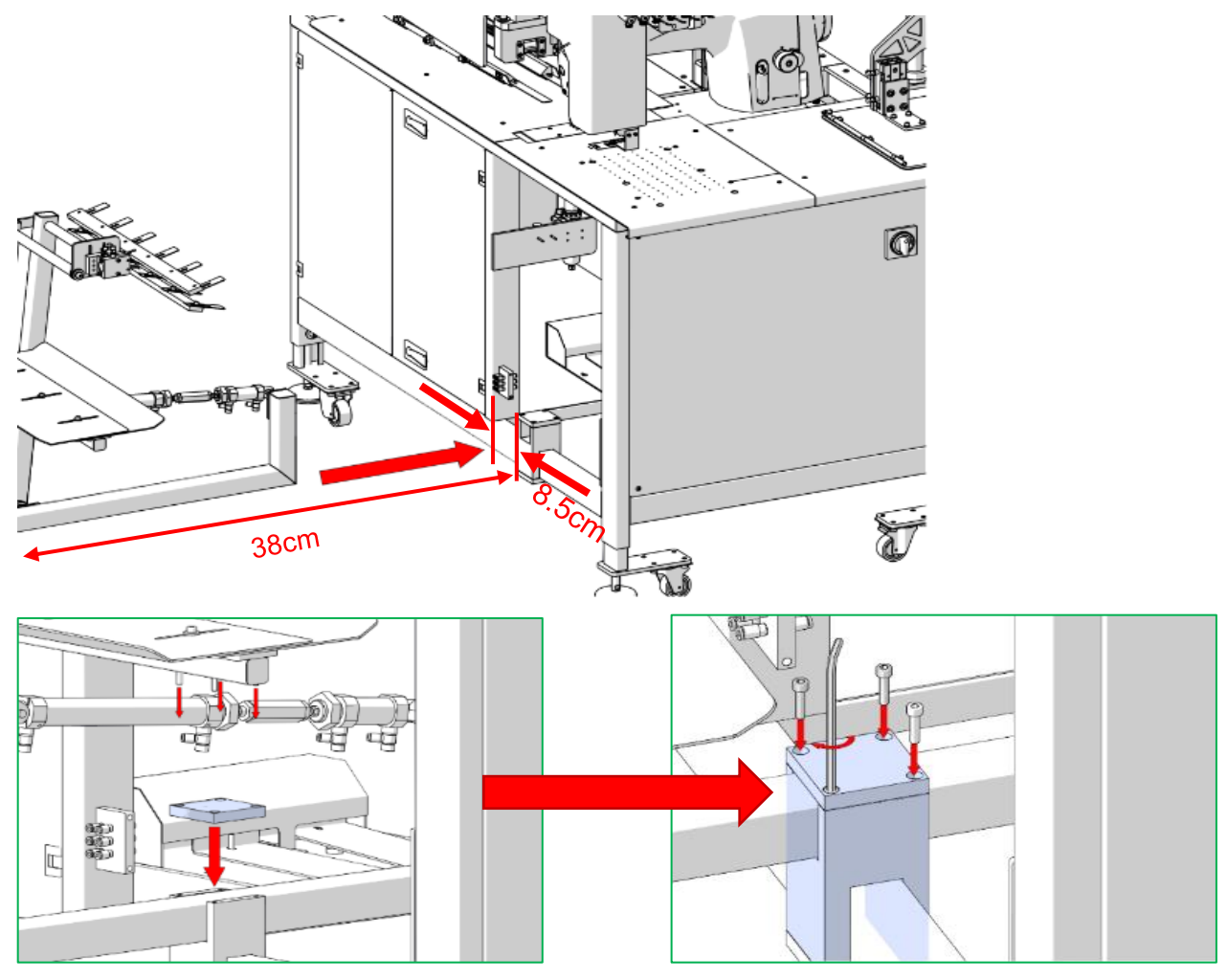

It should be 38 cm from the beginning of the stacker to bracket.

It should be 8.5 cm from the of the foot of the table to stacker joint.

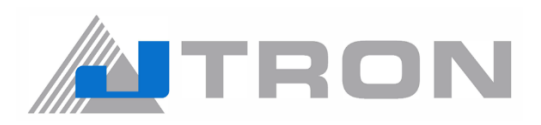

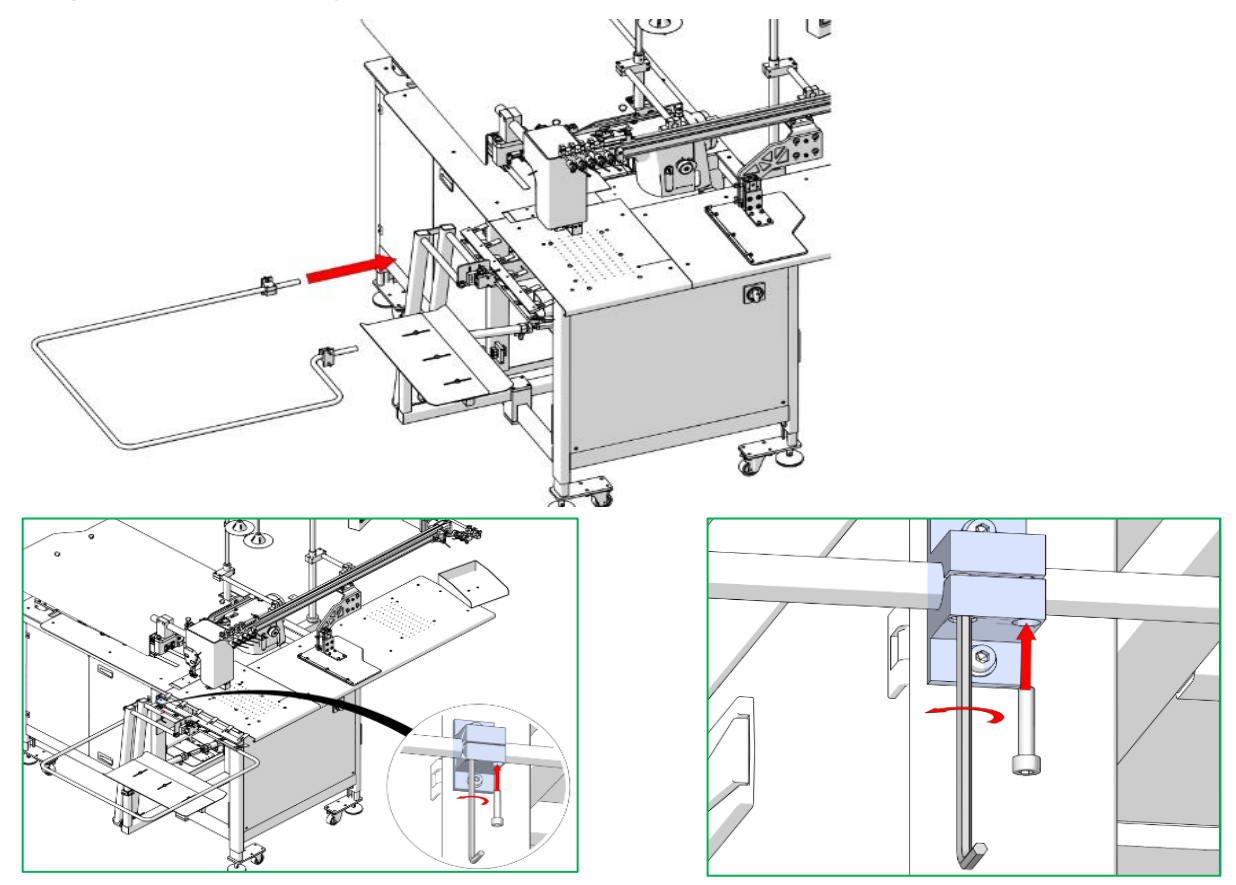

3.5) Attach the stacker protection bar to the stacker.

**3.6)** Place the pedals on the ground.

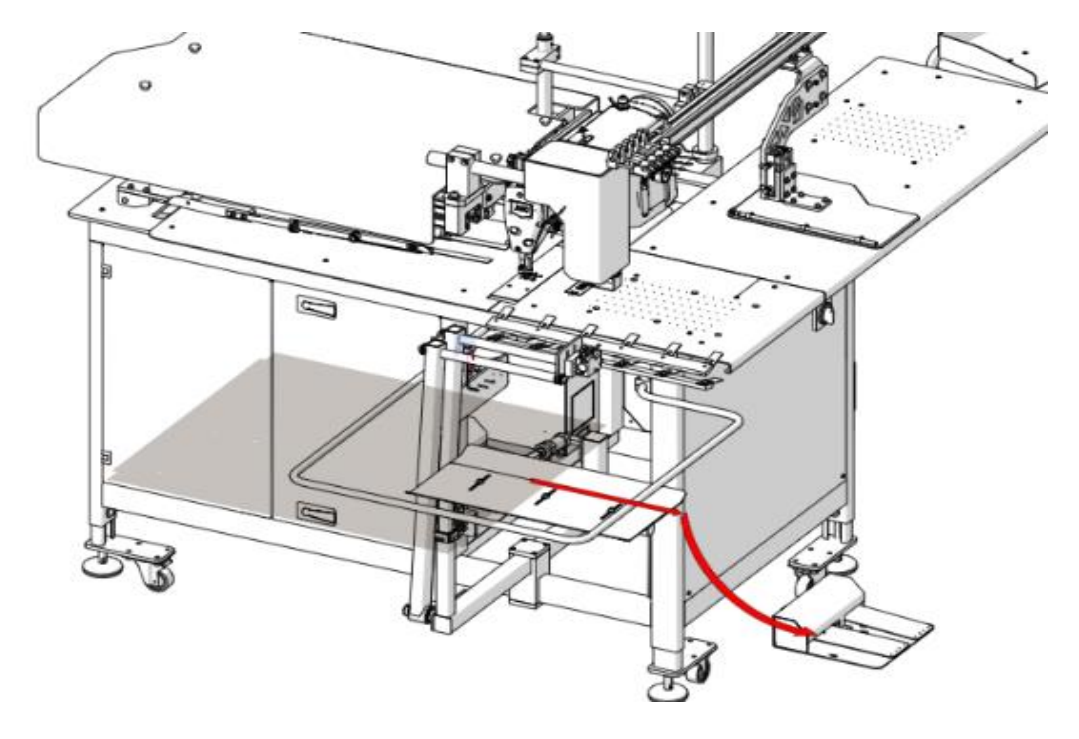

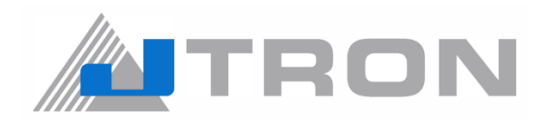

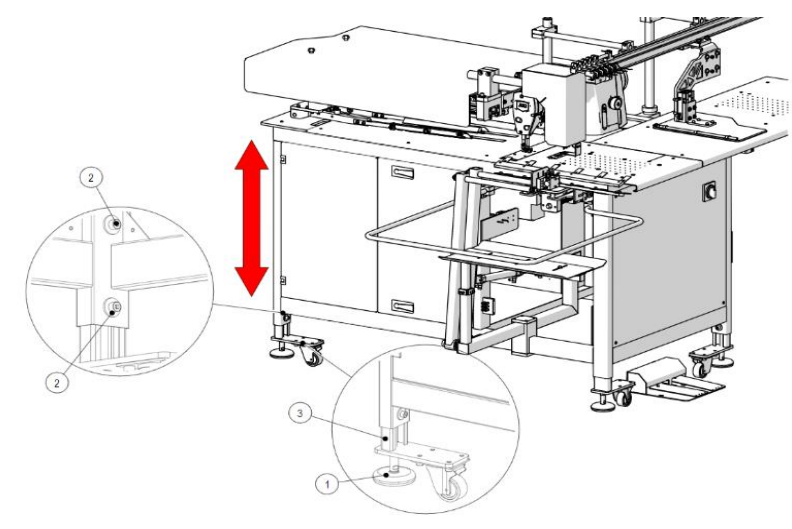

**3.7)** Adjust the table height and balance via frame stoppers which you can see at the below images.

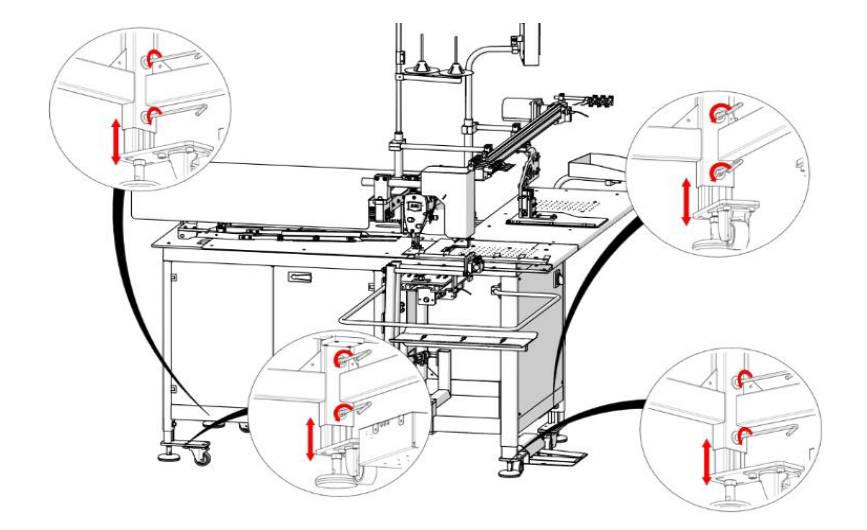

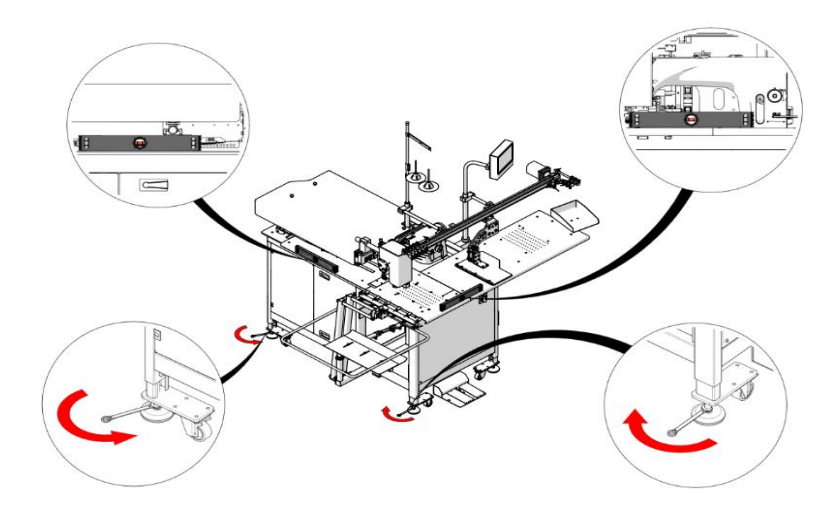

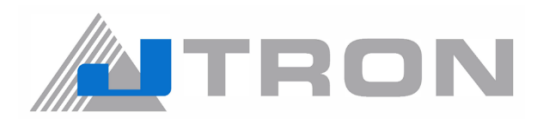

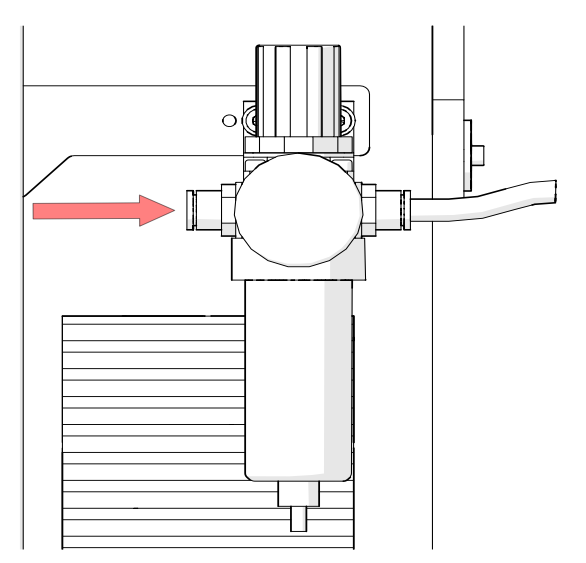

**3.8)** Connect the air tube to the air regulator.

3.9) Connecting the power supply

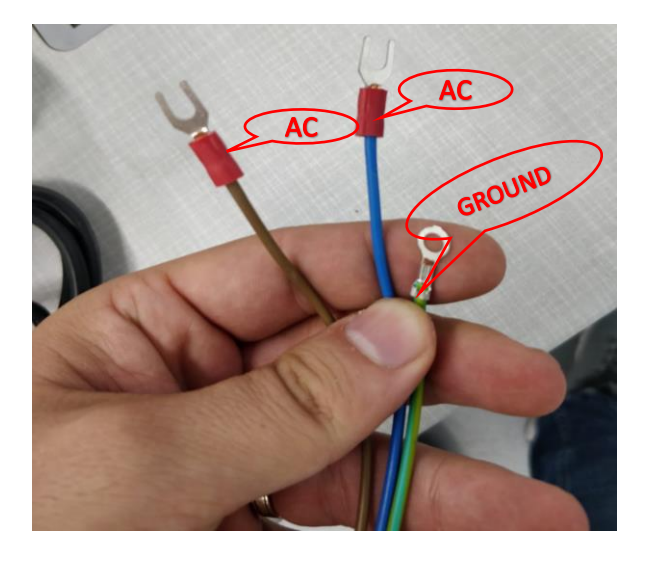

The machine is not supplied with a power plug. It is therefore necessarry for you to select to plug that maches the receptacle availabe under a given operating environment and attach it to the power cable.

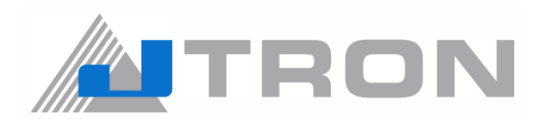

**3.10)** Please put the Juki genuine oil 7 from upper cover of the machine head. (Please refer to machine head instructions –DDL9000B)

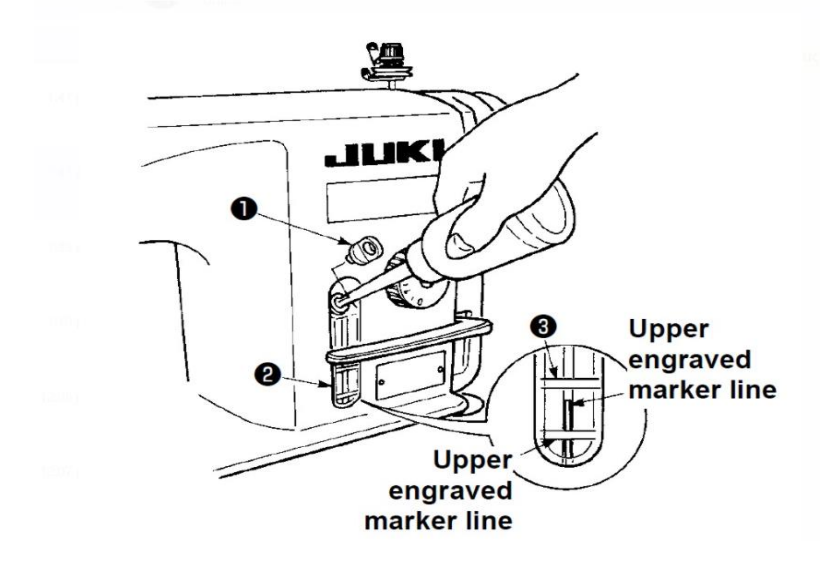

#### 4) PREPERATION FOR OPERATION

**4.1)** Threading the machine. (Please refer to machine head instructions – DDL9000B)

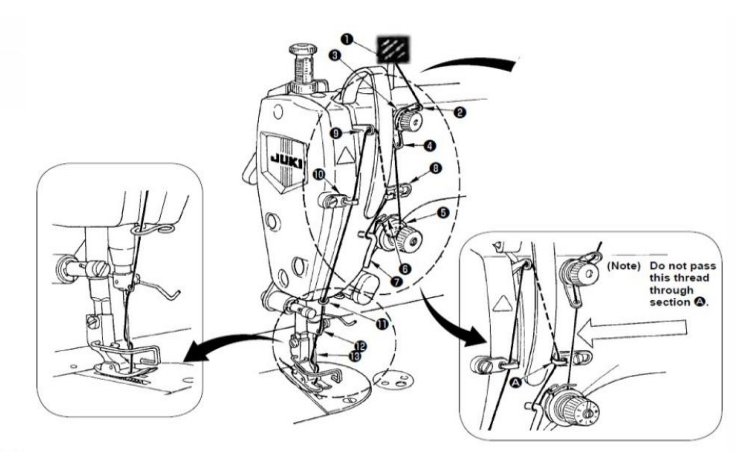

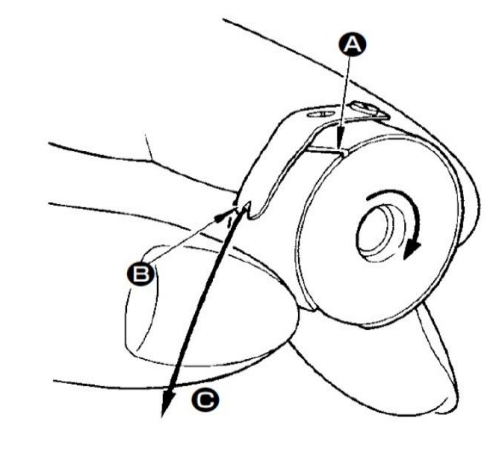

4.2) Switch on the machine.

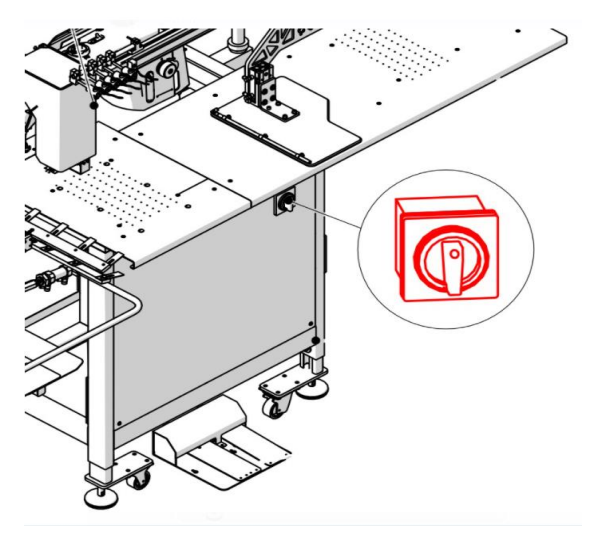

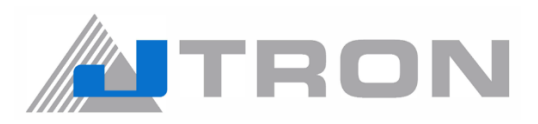

**4.3)** Once the machine is switched on the JTRON opening page displays.

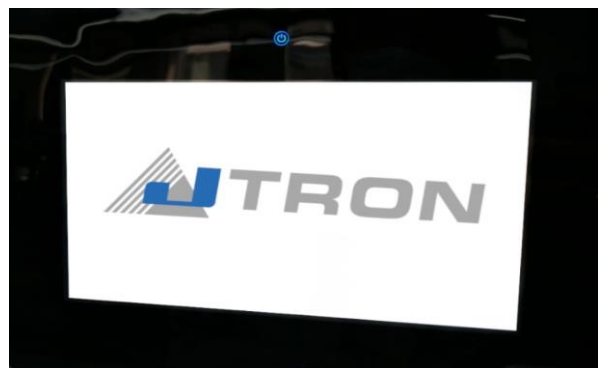

**4.4)** When the panel is touched, it brings the user to main menu.Reset the machine by pressing the reset button.

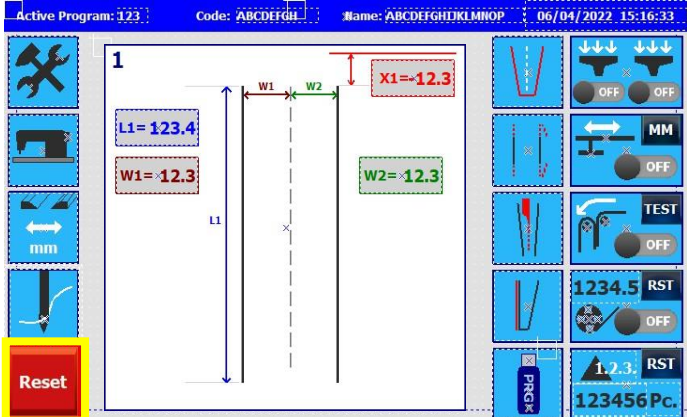

**4.5)** Check the upper thread

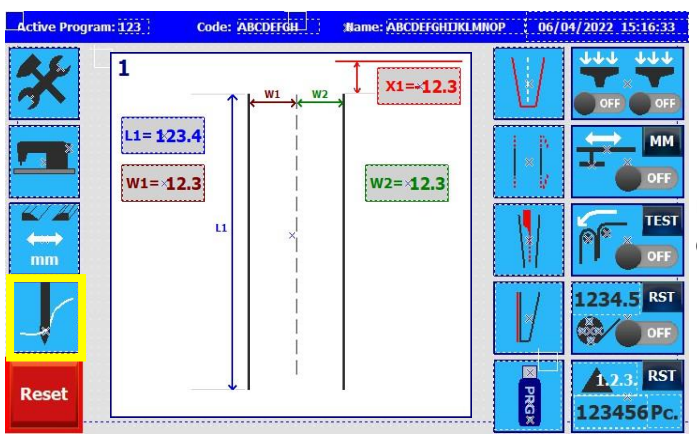

When reset button is pressed, the machine travels to origin position.

Use the threading button in the red square in order to check the upper and lower thread.

Note! that the machine won't work when this button is pressed.

Additionally, when threading is finished and the button is pressed again, the machine will travel to the origin position.

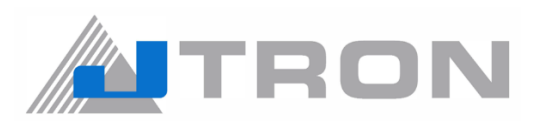

#### 4.6) Select pattern

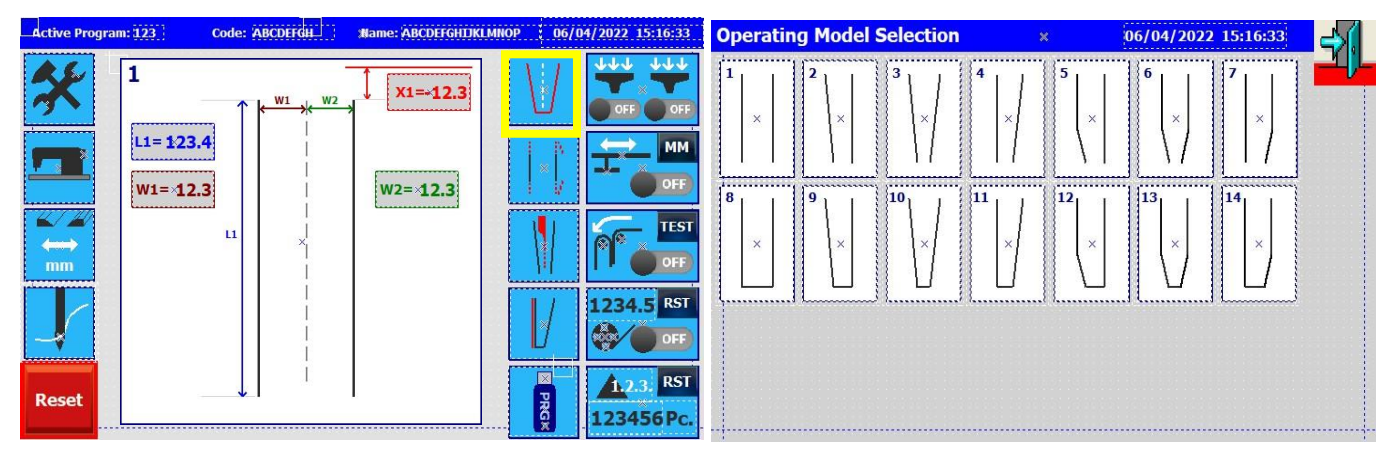

To select pattern, use the pattern selection button stated with yellow square.

#### 4.7) Edit pattern size

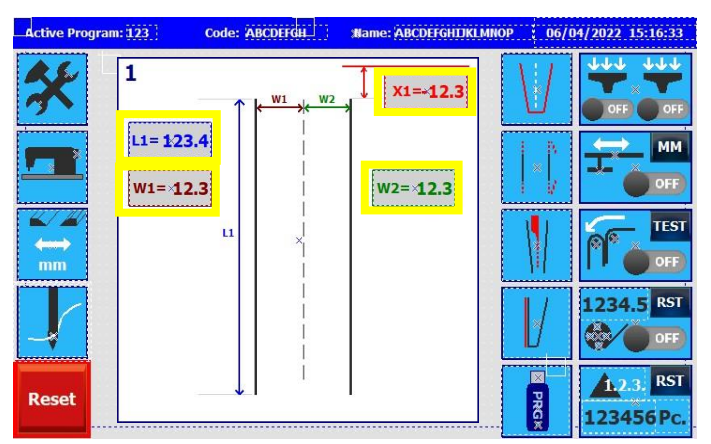

Enter the desired values to "L1", "W1,"W2" and "X1"

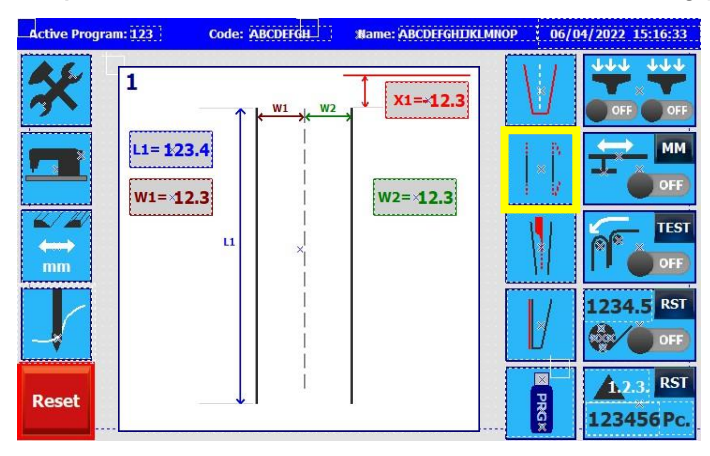

|                                  | - SI |
|----------------------------------|------|
| Start Backtack (mm)              | 12.3 |
| Finish Backtack (mm)             | 12.3 |
| Start Condensed Stitch (mm)      | 12.3 |
| Finish Condensed Stitch (mm) OFF | 12.3 |
| Condense Stitch Length (mm)      | 12.3 |
| Normal Stitch Length (mm)        | 12.3 |

#### **4.8)** Edit back tacks, condense stitches, and sewing pitch via the below images.

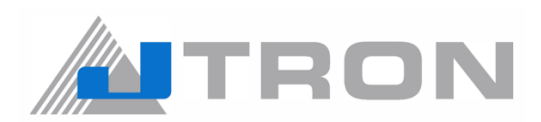

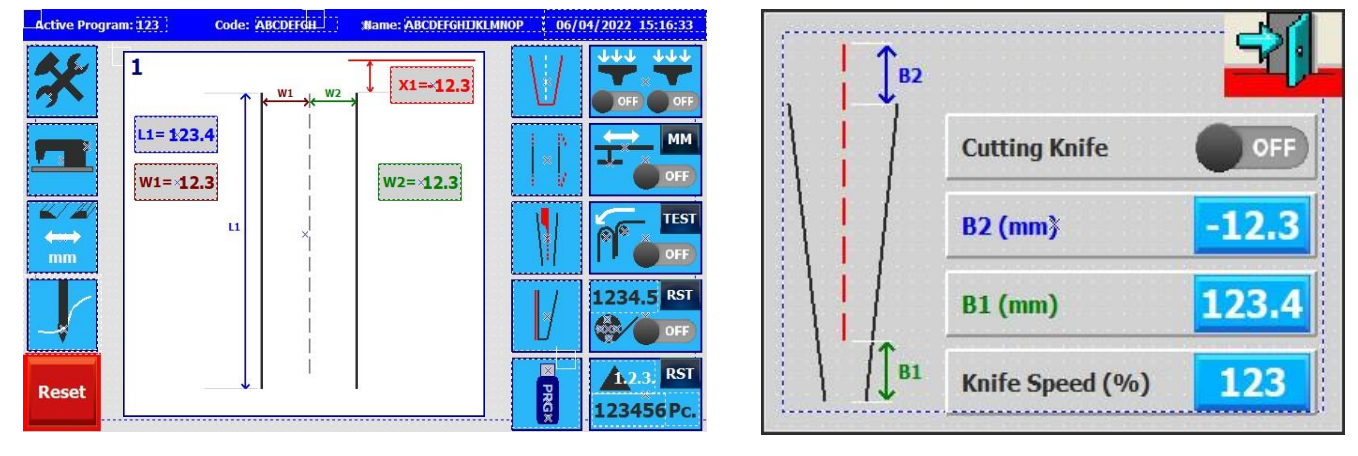

#### 4.9) Edit cloth cutting knives' parameters.

Important Note: If double needle stitching required, adjustments could be done via below images.

| Active Progra | m: 123 Code: ABCDEFGH     | Name: ABCDEFGHIJKLMNO | P 06/04/2022 15:16:33 |                          |                                                               |
|---------------|---------------------------|-----------------------|-----------------------|--------------------------|---------------------------------------------------------------|
| *             | 1<br>L1=123.4<br>W1= 12.3 | X1=-12.3              |                       | RIGHT-LEFT DOUBLE STITCH | 0FF Left Double Right Double 0FF                              |
| k∕ k∕<br>← mm |                           |                       | TEST                  | × CL1=123.4              | Start Backtack (mm) OFF 12.3<br>Finish Backtack (mm) OFF 12.3 |
|               |                           |                       | 1234.5 RST            | CL I                     | Start Condensed Stitch (mm) OFF 12.3                          |
| Reset         | i i                       | <br>                  | RST 123456Pc.         |                          |                                                               |

Align fabrics to marking lines as it is seen below and start sewing pressing start pedal.

Note: In case of using machine without carrier vacuum, depressing pedal one time will start sewing.

If carrier vacuum is on, sewing will start after depressing the same pedal two times.

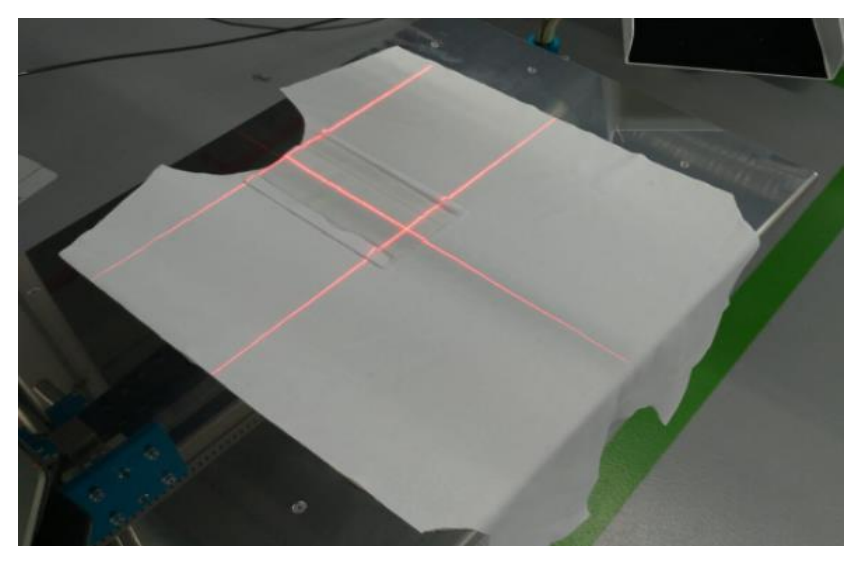

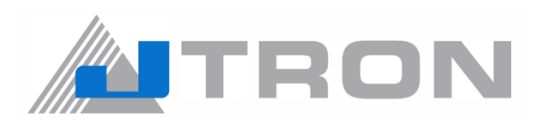

#### 5) PANEL

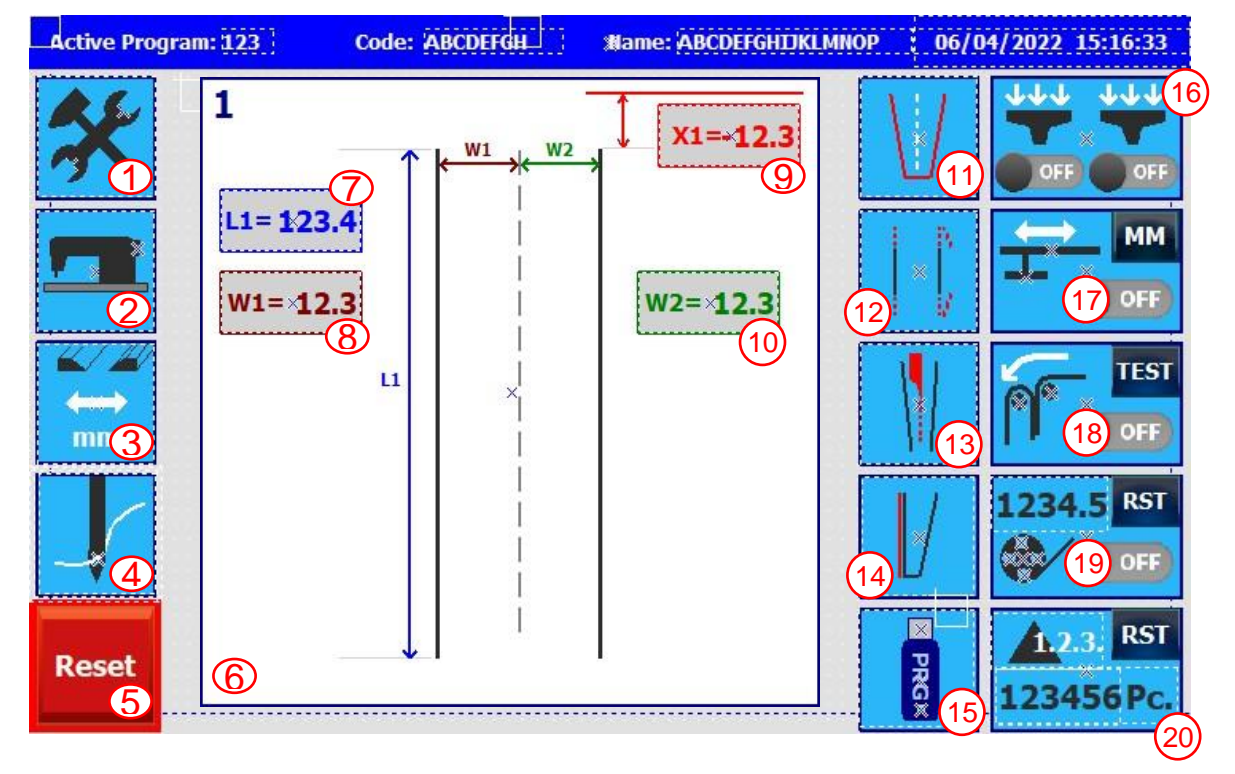

| 1  | MENU                    | 11 | SEWING PATTERN SELECTION                          |
|----|-------------------------|----|---------------------------------------------------|
| 2  | MACHINE HEAD SETTINGS   | 12 | BACKTRACK - CONDENSE - SEWING<br>PITCH SETTING    |
| 3  | CLOTH PRESSER SETTINGS  | 13 | CLOTH CUTTING KNIFE SETTINGS                      |
| 4  | THREADING               | 14 | DOUBLE STITCH OPTION SETTINGS                     |
| 5  | RESET BUTTON            | 15 | DATA SAVE - RECALL                                |
| 6  | PATTERN EDITING SECTION | 16 | CLOTH PRESSER AND CARRIER<br>VACUUM SWITCH BUTTON |
| 7  | L1 DIMENSION EDITING    | 17 | CARRIER SWITCH AND SETTINGS                       |
| 8  | W1 DIMENSION EDITING    | 18 | STACKER SWITCH AND TESTING                        |
| 9  | X1 DEMENSION EDITING    | 19 | BOBBIN COUNTER SWITCH AND<br>RESETTING            |
| 10 | W2 DIMENSION EDITING    | 20 | PIECE COUNTER                                     |

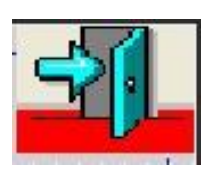

Common exit button for all pages.

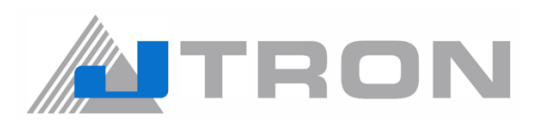

# 5.1) Menu x 06/04/2022 15:16:33

5.1.1) Designer-level settings.

Note: Password is needed to enter.

#### 5.1.2) Error Record(History).

| IGHT DOUBLE STITCH | ×     | 06/04/2022 15:16:33 |
|--------------------|-------|---------------------|
| Tarih              | Alarm |                     |
| 06/04/22 15:16     |       |                     |
| 06/04/22 15:16     |       |                     |
| 06/04/22 15:16     |       |                     |
| 06/04/22 15:16     |       |                     |
| 06/04/22 15:16     |       |                     |
| 06/04/22 15:16     |       | (A)                 |
| 06/04/22 15:16     |       |                     |
| 06/04/22 15:16     |       |                     |
| 06/04/22 15:16     |       |                     |
| 06/04/22 15:16     |       |                     |
| 06/04/22 15:16     |       |                     |
| 06/04/22 15:16     |       |                     |
| 06/04/22 15:16     |       |                     |
| 06/04/22 15:16     |       |                     |
| 06/04/22 15:16     |       | V                   |
| 06/04/22 15:16     |       |                     |

Error history can be seen on this page. To delete the error history long press to "A" button. Administrative password is needed to delete the history.

#### 5.1.3) I/O Test Page.

| Test                            |                            |                         | 06/04/2022               | 2 15:16:33          | 4       |
|---------------------------------|----------------------------|-------------------------|--------------------------|---------------------|---------|
| Inputs                          | Outputs                    |                         |                          |                     |         |
| P00 - Puls                      | Carrier<br>Presser P44     | Vacuum<br>Left P49      | Stacking<br>Short p. P4E | Vacuum Motor<br>P87 |         |
| PO1 - Puls                      | Carrier<br>Opening P45     | Vacuum<br>Right P4A     | Stacking<br>Holder P4F   |                     |         |
| P0A - SDRV1 Malfunction         | İş taşıyıcı<br>Down P46    | Vacuum<br>Byrnass P4B   | Joint Blade              |                     |         |
| POC - Carrier Home Sensor       | İş taşıyıcı                | Presser Foot            | Joint Blade              | Periodic            |         |
| POD - Transporter Home Sensor   | Blow P47                   | PAC                     | ayak P81                 | Test                |         |
| POE - Head Pivoting Home Sensor | Table Blow<br>P48          | Stacking<br>Long p. P4D | Thread Cutting<br>P86    | 1234ms              |         |
| POF - Blade Up Position Sensor  | Carrier Motor              | J A                     | Head M                   | otor Blad           | e Motor |
| P10 - Thread Break Sensor       | 123.4                      |                         | Thread From              | 122 Speed           | (%)173  |
| P11 -Forward Pedal              | Head Pivoting              | ←→                      |                          | + -                 | +       |
| P12 - Backward Pedal            |                            |                         |                          |                     |         |
| P13 - Emergency Stop Button     | Transporter Motor<br>123.4 | (←  →                   | Sta                      | rt St               | tart    |

#### INPUTS

- P00: Pulse
- P01: Pulse
- P0A: SDRV1 Error
- P0C: Cloth presser origin sensor
- P0D: Carrier origin sensor
- P0E: Machine head movement origin P49: Left vacuum
- sensor
  - P0F: Cloth cutting knife upper
  - position sensor
  - P10: Thread breakage sensor
- P11: Forward pedal
- P12: Backward pedal
- P13: Emergency stop button

#### OUTPUTS

P44: Cloth presser pressure
P45: Cloth presser opening
P46: Carrier lowering
P47: Carrier air blowing
P48: Table air blowing
P49: Left vacuum
P4B: Vacuum bypass
P4C: Foot lifting
P4D: Stacker long piston
P4E: Stacker short piston
P4F: Stacker holder
P80: Cloth cutting knife lowering
P81: Cloth cutting knife guard
P86: Thread trimming
P87: Vacuum motor

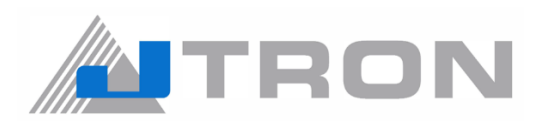

#### 5.2) Machine head settings

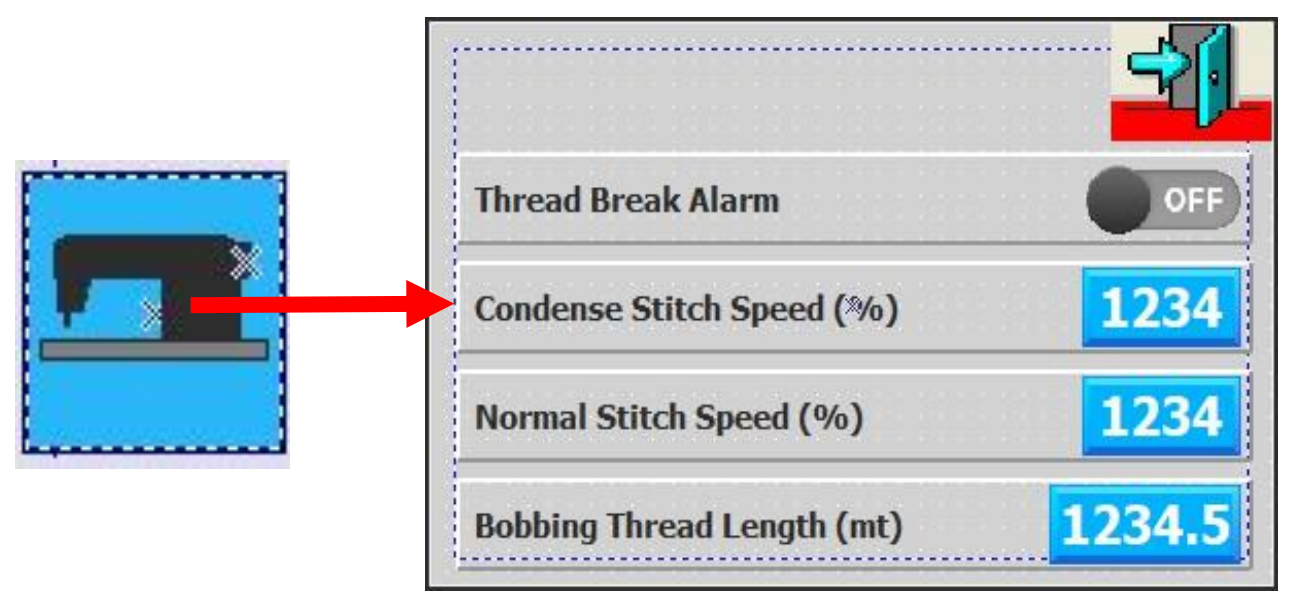

5.3) Cloth presser settings

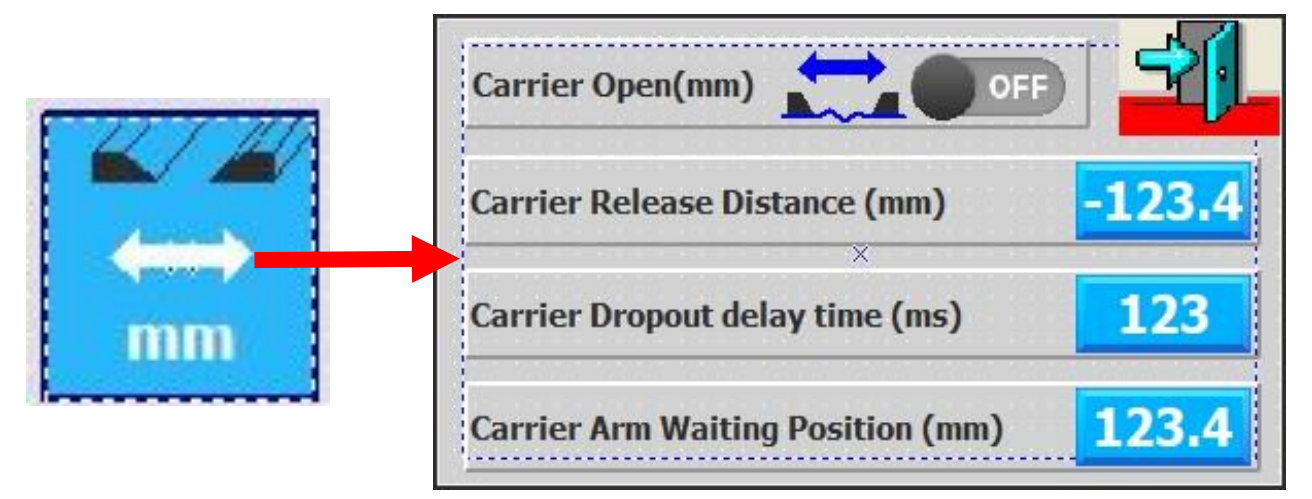

#### 5.4) Threading

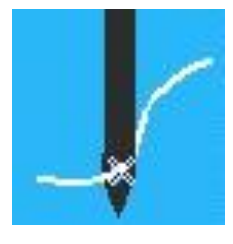

Note! If this button is actived, the machine can't operate.

5.5) Reset

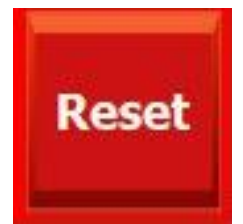

When this this icon is pressed, all motors travel to origin position.

Note! Note that if this icon is blinking, the machine must be reset before any operation.

Otherwise the machine won't operate.

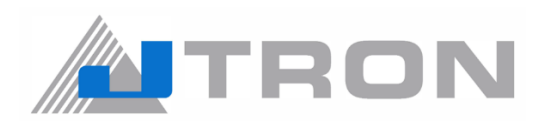

#### **5.6)** Pattern editing section

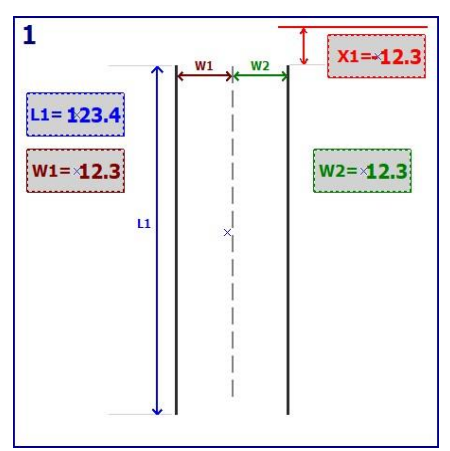

5.7) L1 dimension editing (Adjustment of placket length)

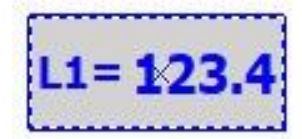

5.8) W1 dimension editing (Adjusting the sewing position of left stitches from center of placket)

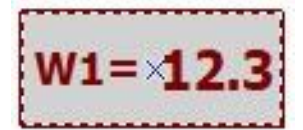

5.9) X1 dimension editing (Stitch start position)

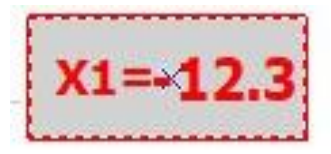

5.10) W2 dimension editing (Adjusting the sewing position of right stitches from center of placket)

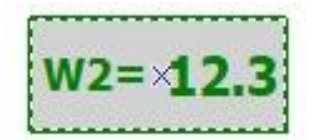

5.11) Sewing Pattern Selection

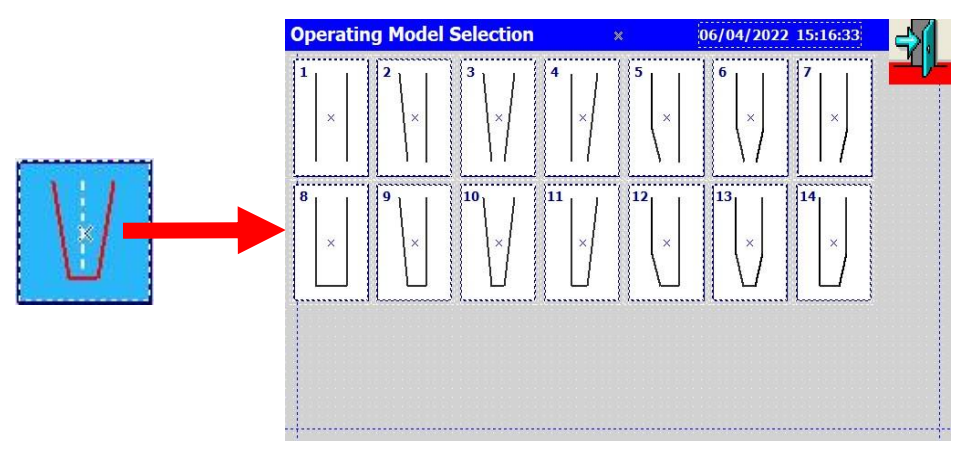

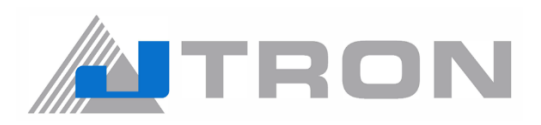

#### 5.12) Backtrack - Condense - Sewing pitch settings

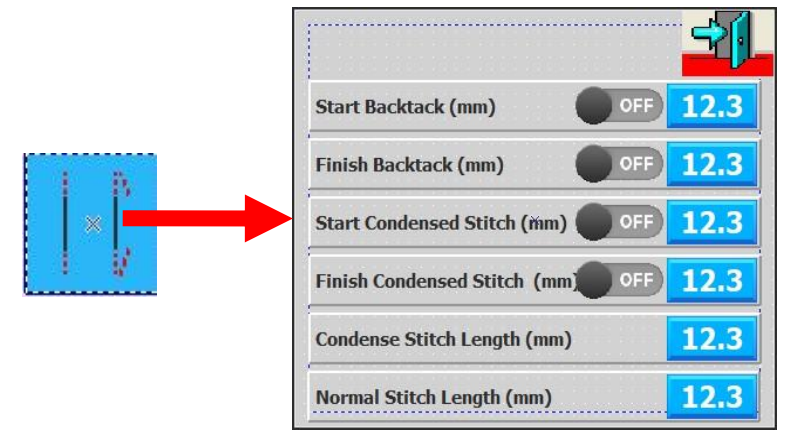

5.13) Cloth cutting knife settings

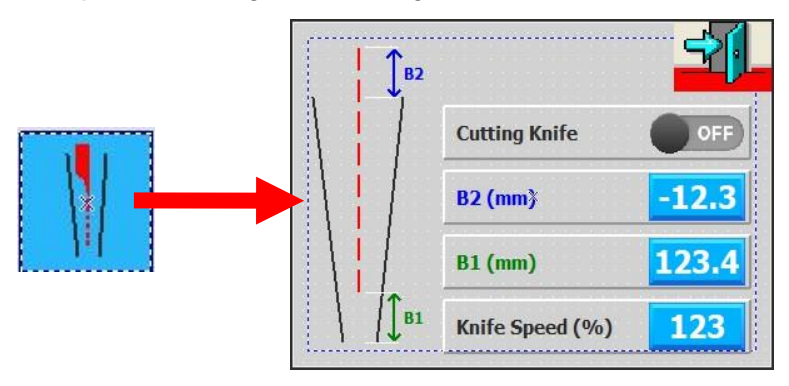

5.14) Double stitch option settings

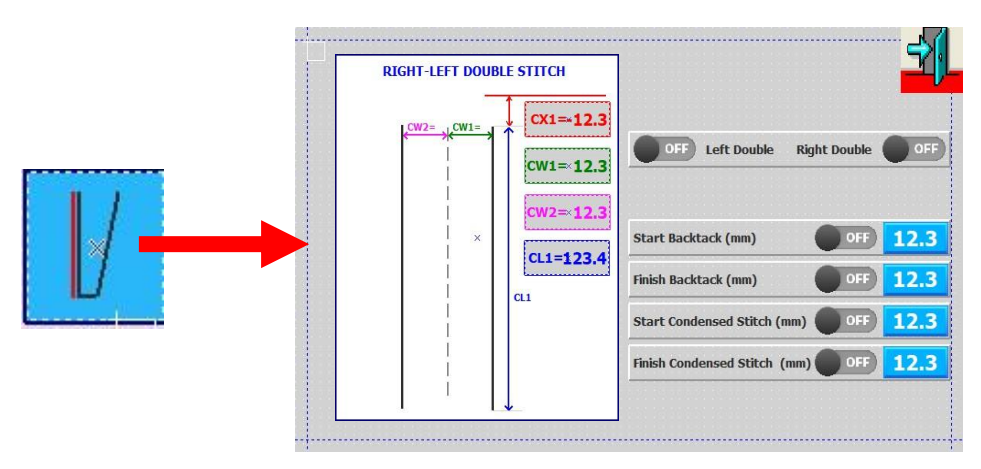

\*Please refer 5.6 ~ 5.12.

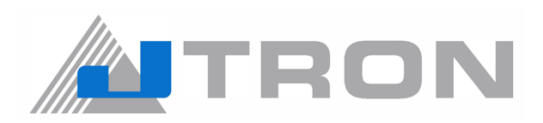

5.15) Data Save - Recall

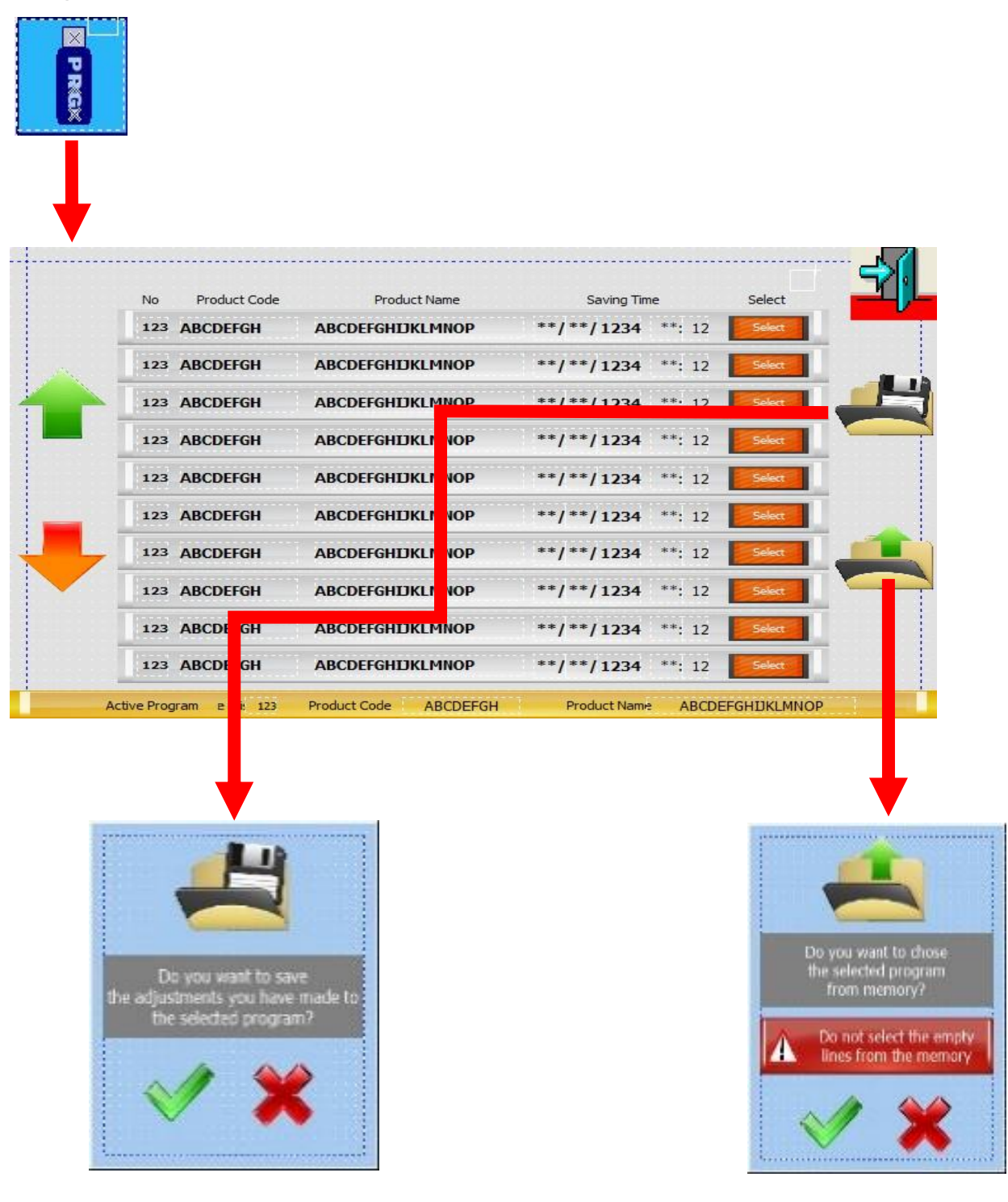

If you want to save the settings from memory to USB.

If you want to save the settings from USB to memory.

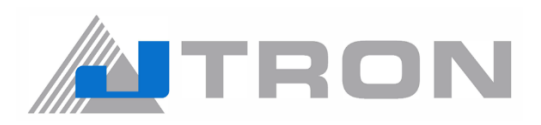

5.16) Cloth presser and Carrier vacuum switch button

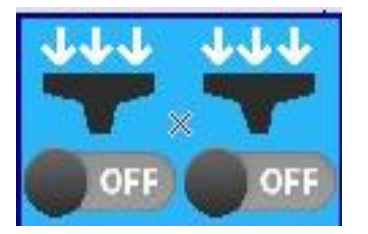

5.17) Carrier switch and settings

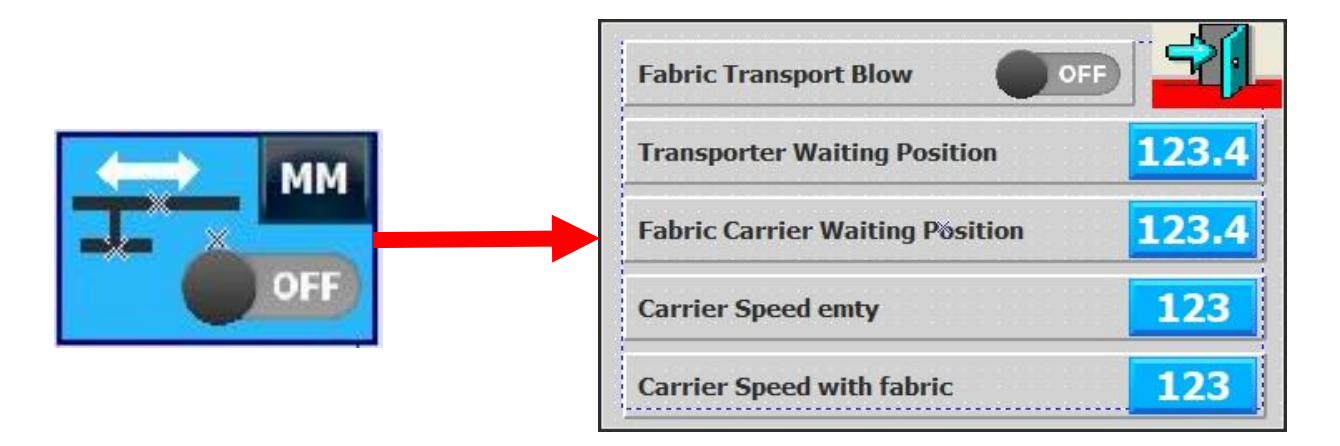

5.18) Stacker switch and testing.

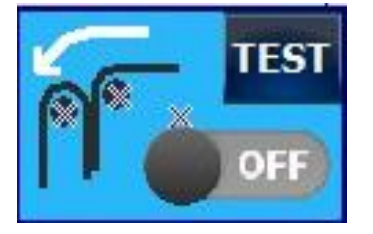

5.19) Bobbin counter switch and resetting

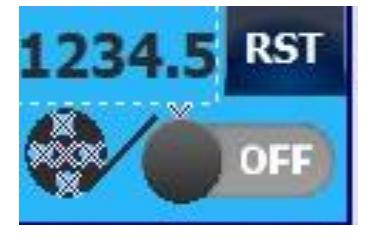

5.20) Piece counter switch and resetting

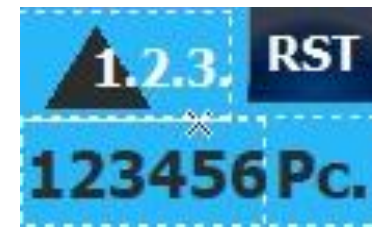

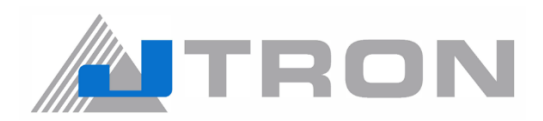

#### 6) ADJUSTMENT

6.1) Positioning Lasers

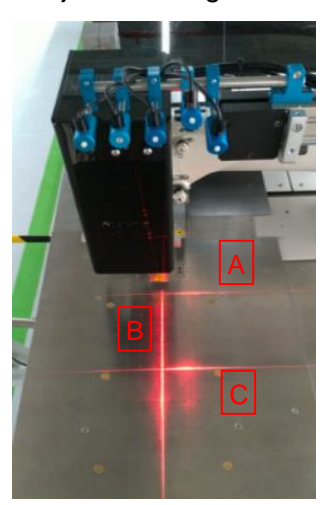

#### Left laser

**Right laser** 

A is adjusted according to needle. The distance between laser and needle is 165mm.

"E" is the marker line for fabric setting. It corresponds to line "B" after transport.

B is aligned with center of the needle.

Right laser positions are aligned to left.

"D" line aligns with "A" line.

"F" line aligns with "C" line.

Distance between A and C is adjusted according to the seam lenght.

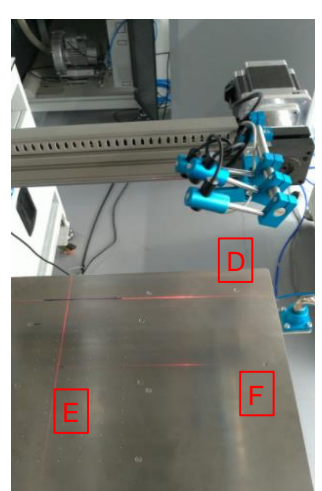

#### 6.2) Carrier positioning.

MM

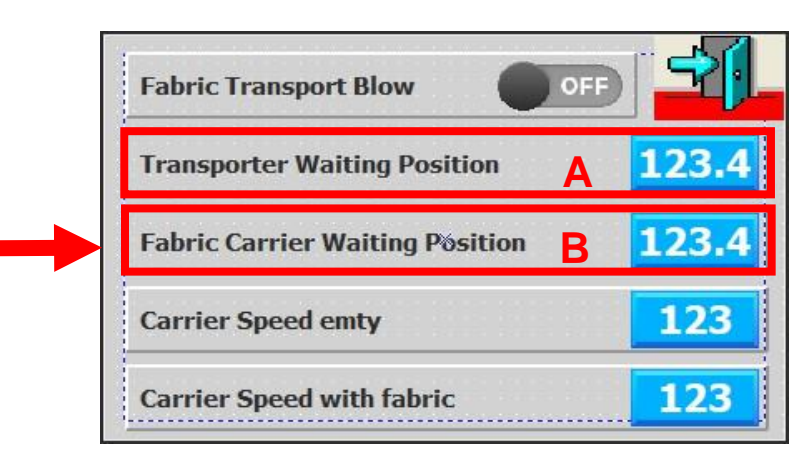

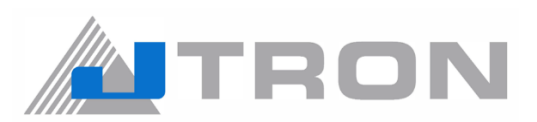

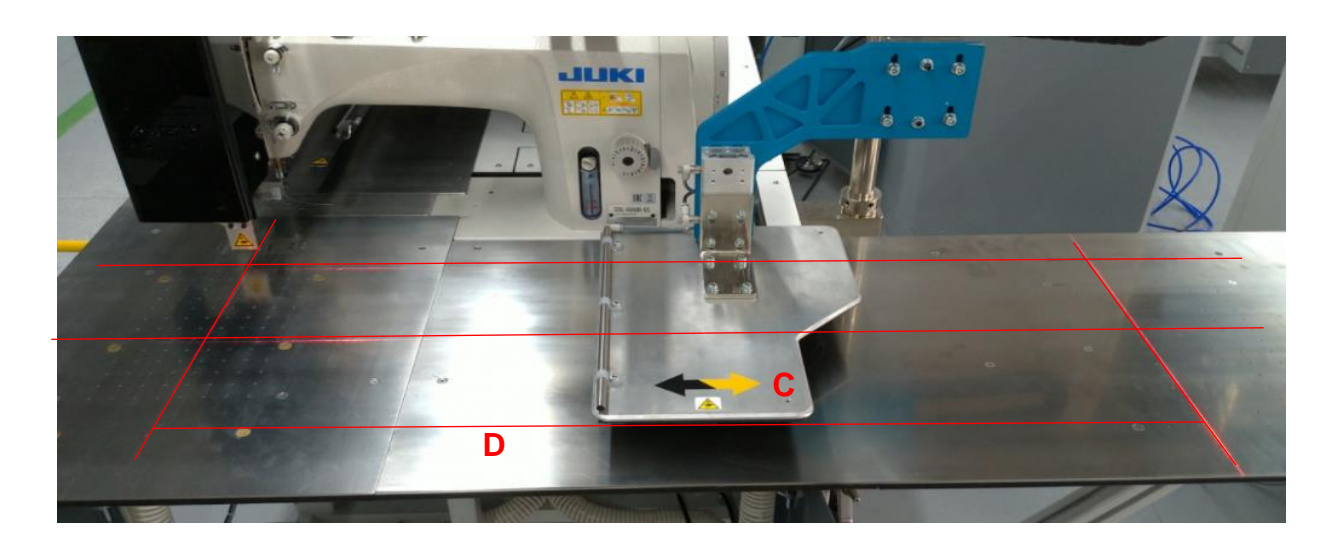

Waiting position of the carrier(C) is adjusted by panel A button. D dimension is the moving range of the carrier. D is adjusted by panel B button.

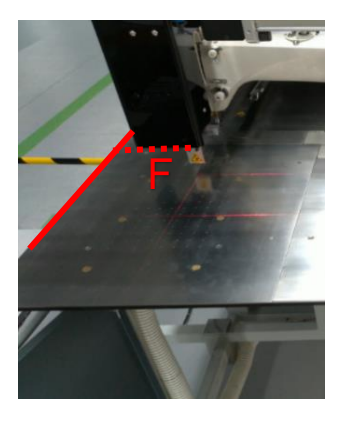

**Note!** Needles origin position (F) is 195 mm from left edge of the metal table.

6.3) Cloth presser

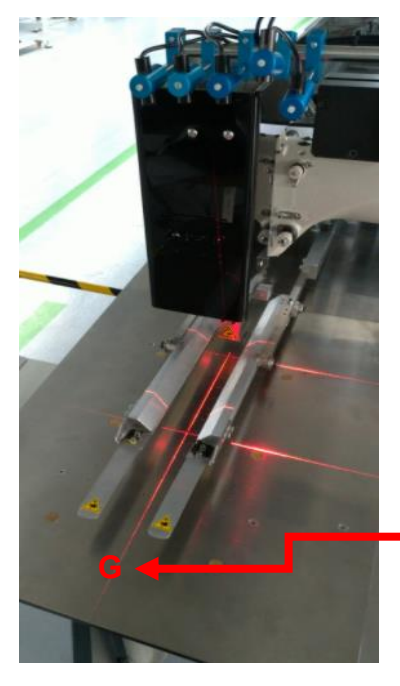

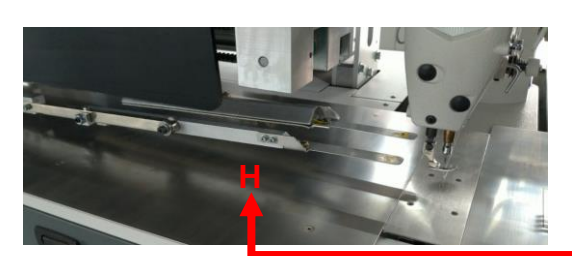

G is the front position (mm) -120.0

H is the rear position (mm) 120

Adjustments are done by the lower panel.

| Carrier Open(mm)                  |        |
|-----------------------------------|--------|
| Carrier Release Distance (mm)     | -123.4 |
| Carrier Dropout delay time (ms)   | 123    |
| Carrier Arm Waiting Position (mm) | 123.4  |

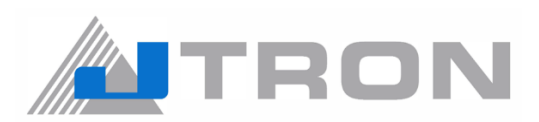

#### 6.3) The mechanical presser foot hight adjustment;

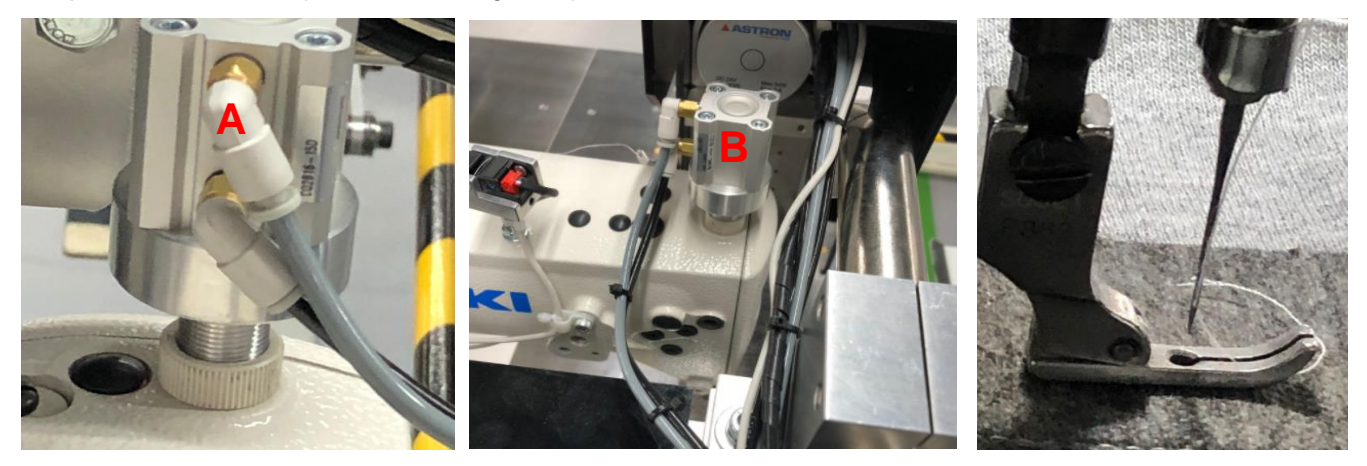

Switch of the compressed air in the machine

Put out the air tubes "A" air cylinder

List up or down the presser foot via rotating the lifting air cylinder "B".

## 7) LISTING OF ERROR CODES

7.1) Where emergy button has pressed, machine stops immediately.

7.2) Indicates that the thred breakage has occurred.

When the thread breakage occurs the red light becomes on. When the light is green, it means the machine is ready for sewing.

Note : Turn off the power when threading.

7.3) If the fabric drops this warning pops-out.

**7.4)** The machine has to cool down for 20-25 seconds after switching it off.Pleasemind this information if the machine has to stop and run because of some circumstance/incident.

If the user switches on again without waiting, the motor error warning could pop-out.

In order to get rid of this problem, the machine has to be switched off and restarted.

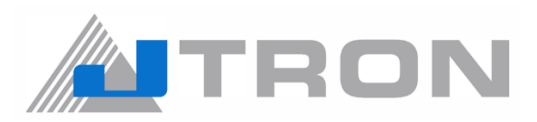

# 8) MAINTENANCE

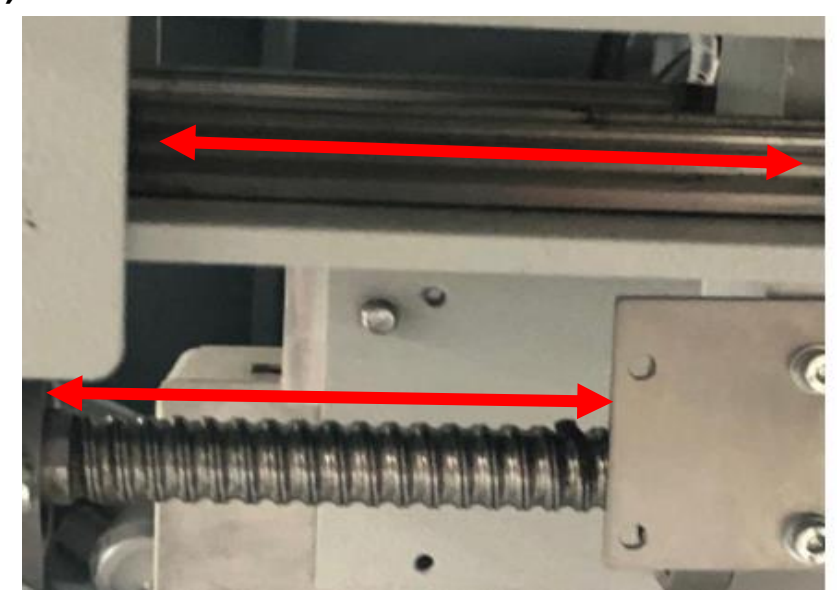

The head trassport rail should greased on every 6 months

The head trassport shaft should greased on every 6 months

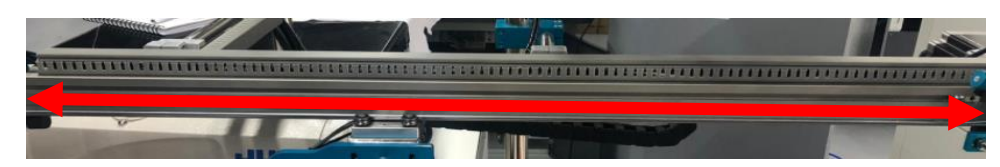

Fabric carrier should be greased on every six months.

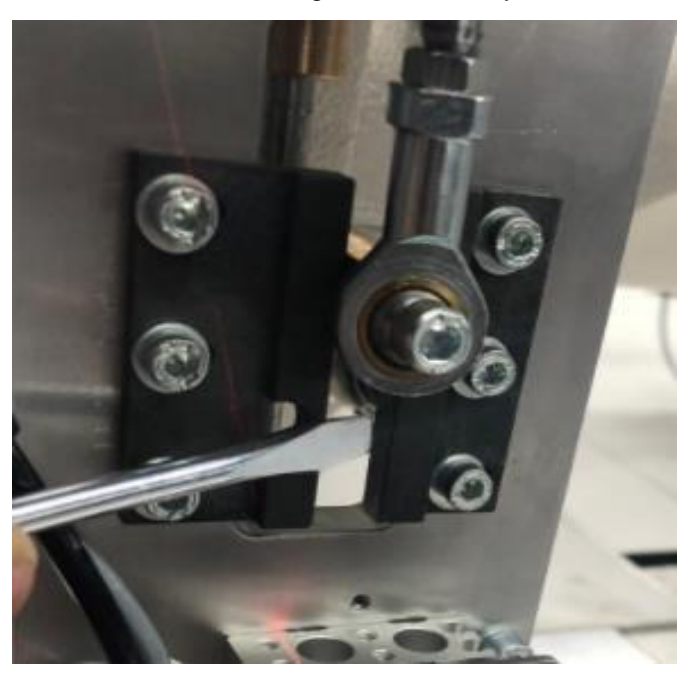

The knife shaft rail should greased on every 6 months.

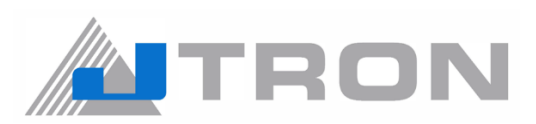

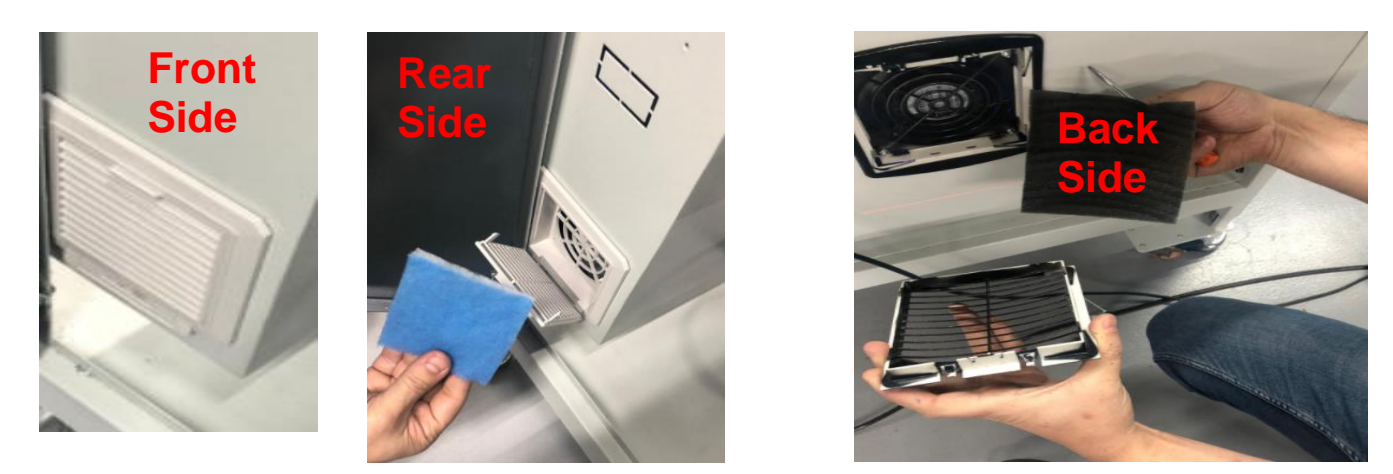

Open the cover of the air filters cover and take out the felts. Air filter can be cleaned with the compressed air gun.

## 9) **DISPOSAL OF BATTARIES**

The operation panel incorporates batteries for operating the clock while the power is turned OFF. Dispose of the batteries appropriately according to the relevant local laws and regulations in your country / region.

# **10) LIST OF PATTERN DATA (SHIPPING VALUES)**

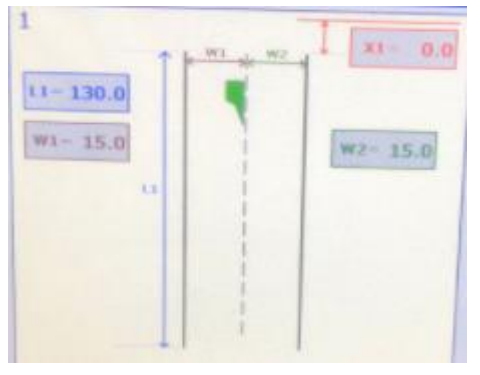

### **11) CAUSES AND COUNTERMEASURES**

- Q1) The stitching does not match with the laser marks!
- A1) Laser adjustment should be checked. [refer to 6.1) Positioning Lasers
- Q2) Continuous thread breakage error.
- A2) Check threading again from the head and also from the panel 5.4
- Q3) Bobbin finishes so fast.
- A3) Please change the finished bobbin with the unused bobbin and reset the bobbin counter.
- Q4) The fabric gets stuck under the presser foot. The fabric gets loose under the presser foot.
- A4) Adjust the presser foot according to fabric from the section 6.3

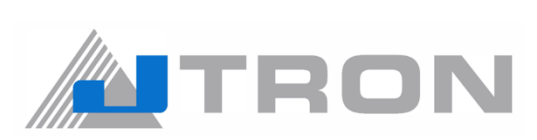

| Company Namo |   |                                                                                                    |
|--------------|---|----------------------------------------------------------------------------------------------------|
|              |   | 20 BENDEMEER ROAD #04-12 BS BENDEMEER CENTRE SINGAPRE 339914                                                |
| PHONE        |   | (65) 6553-4388                                                                                              |
| HTTP         |   | http://www.iuki.com.sg                                                                                      |
| F-Mail       |   | we san-sales@ml juki.com                                                                                    |
|              | - | we.sgp-sales@mi.juki.com                                                                                    |
| Company Name | : | JUKI Machinery Vietnam Company Ltd                                                                          |
| ADD          | : | 153 HOA LAN STR., WARD 2, PHU NHUAN DIST., HO CHI MINH CITY, VIETNAM                                        |
| PHONE        | : | (84) 28-35178833                                                                                            |
| FAX          | : | (84) 28-35178318                                                                                            |
| E-Mail       | : | sales@jukimv.com                                                                                            |
|              |   |                                                                                                    |
| Company Name | : | JUKI Machinery Bangladesh Ltd                                                                               |
| ADD          | : | NATORE TOWER(5TH FLOOR) PLOT#32-D & 32-E, ROAD#2, SECOR#03 ,UTTARA MODEL TOWN,<br>DHAKA, BANGLADESH         |
| PHONE        | : | (880)2-48954731                                                                                             |
| FAX          | : | (880)2-48954733                                                                                             |
| E-Mail       | : | vl.mbl-info@ml.juki.com                                                                                     |
|              |   |                                                                                                    |
| Company Name | : | JUKI India Private Limited                                                                                  |
| ADD          | : | GAOUND AND 1ST FLOOR, NO.1090/I, 18TH CROSS ROAD,3RD SECTOR, HSR LAYOUT BANGALORE-                          |
| PHONE        | : | (91)80-4251-1900                                                                                            |
| FAX          | • | (91)80-4251-1999                                                                                            |
| НТТР         | : | http://jukiindia.com                                                                                        |
| E-Mail       | : | iukiblr@iukiindia.com                                                                                       |
|              |   |                                                                                                    |
| Company Name | : | JUKI CENTRAL EUROPE                                                                                         |
| ADD          | : | UL. POLECZKI 21(PLATAN PARK C) 02-822 WARSAW, POLAND                                                        |
| PHONE        | : | (48)22-545-0400                                                                                             |
| FAX          | : | (48)22-545-0411                                                                                             |
| НТТР         | : | http://jukieurope.com                                                                                       |
|              |   |                                                                                                    |
| Company Name | : | JUKI America INC                                                                                            |
| ADD          | : | 8500 NW 17TH STREET, SUITE 100, DORAL, FL 33126-1035, U.S.A.                                                |
| PHONE        | : | (1)305-594-0059                                                                                             |
| НТТР         | : | https://juki.com                                                                                            |
|              |   |                                                                                                    |
| Company Name | : | JUKI MIDDLE EAST (JUKI SINGAPORE PTE. LTD. UAE BRANCH)                                                      |
| ADD          | : | OFFICE NO, 2511. BLOCK A JAFZA 1, PO BOX 18031, JEBEL ALI, DUBAI UAE                                        |
| PHONE        | : | (971)4-8833228                                                                                              |
| FAX          | : | (971)4-8833230                                                                                              |
| НТТР         | : | http://www.juki.com.sg                                                                                      |
| 0            |   |                                                                                                    |
| company Name | - |                                                                                                    |
| ADD          | : | ROOM 901-903, HAILIANG BUILDING, NO.22, LANE 118 ZHONGJIANG ROAD, PUTUO DISTRICT<br>SHANGHAI, CHINA, 200062 |
| PHONE        | : | 8621-6236-8888                                                                                              |
| HTTP         | : | http://www.jukichina.com                                                                                    |

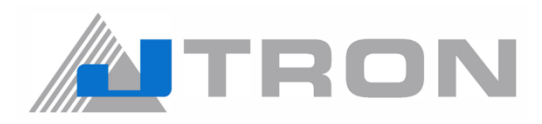

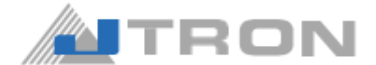

#### JUKI CORPORATION SEWING MACHINERY & SYSTEMS BUSINESS UNIT

2-11-1, Tsurumaki, Tama-shi, Tokyo 206-8551, Japan Phone: (81) 42-357-2211